# CIMC에 UCS 서버 인증서 구성

#### 목차

#### 소개

이 문서에서는 새 인증서를 가져오기 위해 CSR(Certificate Signing Request)을 생성하는 방법에 대해 설명합니다.

### 사전 요구 사항

#### 요구 사항

다음 주제에 대한 지식을 보유하고 있으면 유용합니다.

- 인증서를 구성하려면 관리자 권한이 있는 사용자로 로그인해야 합니다.
- CIMC 시간이 현재 시간으로 설정되어 있는지 확인합니다.

#### 사용되는 구성 요소

이 문서의 정보는 다음 소프트웨어 및 하드웨어 버전을 기반으로 합니다.

- CIMC 1.0 이상
- Openssl

이 문서의 정보는 특정 랩 환경의 디바이스를 토대로 작성되었습니다. 이 문서에 사용된 모든 디바 이스는 초기화된(기본) 컨피그레이션으로 시작되었습니다. 현재 네트워크가 작동 중인 경우 모든 명령의 잠재적인 영향을 미리 숙지하시기 바랍니다.

#### 배경 정보

현재 서버 인증서를 대체하기 위해 CIMC(Cisco Integrated Management Controller)에 인증서를 업 로드할 수 있습니다. 서버 인증서는 Verisign과 같은 공용 CA(Certificate Authority)에서 서명하거나 자체 인증 기관에서 서명할 수 있습니다. 생성된 인증서 키 길이는 2048비트입니다.

# 구성

1단계 CIMC에서 CSR을 생성합니다. . 2단계 CSR 파일을 CA에 제출하여 인증서를 서명합니다. 조직에서 자체 서명 인증서를 생성하는 경우 CSR 파일을 사용하여 자체 서명 인증서를 생성할 수 있습니다. 3단계 CIMC에 새 인증서를 업로드합니다.

✤ 참고: 업로드된 인증서는 CIMC에서 생성한 CSR에서 생성해야 합니다. 이 방법으로 만들지 않은 인증서는 업로드하지 마십시오.

# CSR 생성

Admin(관리) 탭 > Security Management(보안 관리) > Certificate Management(인증서 관리) > Generate Certificate Signing Request(CSR)(CSR(Certificate Signing Request))로 이동하여 \*로 표 시된 세부사항을 입력합니다.

또한 Generating a Certificate Signing <u>Request(인증서 서명 요청 생성)</u>를 참조하십시오.

| 😕 📲 Cisco Integrated Management Controller                                   | ŕ                                                        | ÷ 😣 3                                          |                                                                             |  |  |
|------------------------------------------------------------------------------|----------------------------------------------------------|------------------------------------------------|-----------------------------------------------------------------------------|--|--|
| / / Security Management / Certificate Managem                                | ient 🚖                                                   |                                                | Refresh   Host Power   Launch vKVM   Ping   CIMC Reboot   Locator LED   🥹 🌘 |  |  |
| Certificate Management Secure Key Management Security                        | Configuration MCTP SPDM                                  | 1                                              |                                                                             |  |  |
|                                                                              |                                                          |                                                |                                                                             |  |  |
| Generate Certificate Signing Request   Upload Server Certificate   Upload I  | External Certificate   Upload Externa                    | al Private Key   Activate External Certificate |                                                                             |  |  |
| Current Cartificate                                                          | Generate Certificate Signi                               | ng Request                                     | V X                                                                         |  |  |
| Gurrent Gertificate                                                          | * Common Name:                                           | Host01                                         |                                                                             |  |  |
| Serial Number . 21205868696968419150000406                                   | Subject Alternate Name:                                  | Subject Alternate Name                         | dNSName 🔻 +                                                                 |  |  |
| Subject Information:                                                         | * Organization Name:                                     | Cisco                                          |                                                                             |  |  |
| Country Code (CC) : MX<br>State (S) : Mexico                                 | Organization Unit:                                       | Cisco                                          |                                                                             |  |  |
| Locality (L) : Mexico<br>Organization (O) : Cisco                            | * Locality:                                              | CA                                             |                                                                             |  |  |
| Common Name (CN) : Host01                                                    | * State Name:                                            | California                                     |                                                                             |  |  |
| Issuer Information:<br>Country Code (CC) : MX                                | * Country Code:                                          | United States 💌                                |                                                                             |  |  |
| State (S) : Mexico<br>Locality (L) : Mexico                                  | Email:                                                   | Please enter Valid Email Address               |                                                                             |  |  |
| Organization (O) : Cisco<br>Organizational Unit (OU) : C-Series              | Signature Algorithm:                                     | SHA384 💌                                       |                                                                             |  |  |
| Common Name (CN) : Host01                                                    | Challenge Password:                                      |                                                |                                                                             |  |  |
| Valid From : Jun 15 22:47:56 2023 GMT<br>Valid To : Sep 17 22:47:56 2025 GMT | String Mask:                                             | Select V                                       |                                                                             |  |  |
|                                                                              | Self Signed Certificate:                                 |                                                |                                                                             |  |  |
|                                                                              | WARNING: After successful ce                             | rtificate generation, the Cisco IMC Web G      | GUI will be restarted                                                       |  |  |
| Certificate Signing Request Status                                           | Communication with the mana                              | gement controller may be lost momentari        | rily and you will need to re-login.                                         |  |  |
| Status: Not in progress.                                                     | Even SSH, vKVM and vMedia sessions will be disconnected. |                                                |                                                                             |  |  |
|                                                                              |                                                          | Converte CED                                   | Breat Visions Connel                                                        |  |  |
| External Certificate     External Private Key                                |                                                          | Generate CSK                                   | Reset values Cancel                                                         |  |  |
|                                                                              |                                                          |                                                |                                                                             |  |  |
|                                                                              |                                                          |                                                |                                                                             |  |  |
|                                                                              |                                                          |                                                |                                                                             |  |  |
|                                                                              |                                                          |                                                |                                                                             |  |  |
|                                                                              |                                                          |                                                |                                                                             |  |  |
|                                                                              |                                                          |                                                |                                                                             |  |  |

▲ 주의: Subject Alternate Name(주체 대체 이름)을 사용하여 이 서버에 대한 추가 호스트 이름 을 지정합니다. dNSName을 구성하지 않거나 업로드된 인증서에서 제외하면 브라우저에서 Cisco IMC 인터페이스에 대한 액세스를 차단할 수 있습니다.

다음 작업

다음 작업을 수행합니다.

- 공용 인증 기관으로부터 인증서를 취득하지 않으려는 경우, 그리고 조직에서 자체 인증 기관 을 운영하지 않는 경우, CIMC가 내부적으로 CSR로부터 자체 서명 인증서를 생성하고 이를 서버에 즉시 업로드하도록 허용할 수 있습니다. 이 작업을 수행하려면 자체 서명 인증서 확인 란을 선택합니다.
- 조직에서 자체 서명 인증서를 운영하는 경우 -----BEGIN ...에서 END CERTIFICATE REQUEST----으로 명령 출력을 복사하고 csr.txt라는 파일에 붙여넣습니다. 자체 서명 인증서 를 생성하려면 인증서 서버에 CSR 파일을 입력합니다.
- 공용 인증 기관에서 인증서를 가져오는 경우 -----BEGIN ... 의 명령 출력을 END CERTIFICATE REQUEST----으로 복사하고 csr.txt라는 파일에 붙여넣습니다. CSR 파일을 인증 기관에 제출하여 서명된 인증서를 얻습니다. 인증서가 서버 유형인지 확인합니다.

참고: 인증서를 성공적으로 생성하면 Cisco IMC 웹 GUI가 다시 시작됩니다. 관리 컨트롤러와 의 통신이 잠시 중단될 수 있으며 다시 로그인해야 합니다.

CIMC가 내부적으로 자체 서명 인증서를 생성하고 업로드하는 첫 번째 옵션을 사용하지 않은 경우, 새 자체 서명 인증서를 생성하여 CIMC에 업로드해야 합니다.

#### 자체 서명 인증서 생성

공용 CA 대신 서버 인증서를 서명하고 고유한 CA를 운영하고 고유한 인증서를 서명합니다. 이 섹 션에서는 CA를 생성하고 OpenSSL 서버 인증서를 사용하여 서버 인증서를 생성하는 명령을 보여 줍니다. OpenSSL에 대한 자세한 내용은 OpenSSL<u>을 참조하십시오</u>.

1단계. 이미지에 표시된 대로 RSA 개인 키를 생성합니다.

<#root>

[root@redhat ~]#

openssl genrsa -out ca.key 1024

2단계. 이미지에 표시된 대로 새 자체 서명 인증서를 생성합니다.

#### <#root>

[root@redhat ~]#

openssl req -new -x509 -days 1095 -key ca.key -out ca.crt

You are about to be asked to enter information that will be incorporated into your certificate request. What you are about to enter is what is called a Distinguished Name or a DN. There are quite a few fields but you can leave some blank For some fields there will be a default value, If you enter '.', the field will be left blank. \_\_\_\_ Country Name (2 letter code) [XX]: US State or Province Name (full name) []: California Locality Name (eg, city) [Default City]: California Organization Name (eg, company) [Default Company Ltd]: Cisco Organizational Unit Name (eg, section) []: Cisco Common Name (eg, your name or your server's hostname) []: Host01

Email Address []: [root@redhat ~]#

3단계. 이미지에 표시된 대로 인증서 유형이 서버인지 확인합니다.

<#root>

[root@redhat ~]#

echo "nsCertType = server" > openssl.conf

4단계. 이미지에 표시된 대로 CSR 파일을 사용하여 서버 인증서를 생성하도록 CA에 지시합니다.

#### <#root>

[root@redhat ~]#

openssl x509 -req -days 365 -in csr.txt -CA ca.crt -set\_serial 01 -CAkey ca.key -out server.crt -extfile

5단계. 생성된 인증서가 이미지에 표시된 것처럼 Server 유형인지 확인합니다.

#### <#root>

[root@redhat ~]#

openssl x509 -in server.crt -purpose

Certificate purposes: SSL client : No SSL client CA : No SSL server :

Yes

SSL server CA : No Netscape SSL server : Yes Netscape SSL server CA : No S/MIME signing : No S/MIME signing CA : No S/MIME encryption : No S/MIME encryption CA : No CRL signing : Yes CRL signing CA : No Any Purpose : Yes Any Purpose CA : Yes OCSP helper : Yes OCSP helper CA : No Time Stamp signing : No Time Stamp signing CA : No -----BEGIN CERTIFICATE-----

MIIDFzCCAoCgAwIBAgIBATANBgkqhkiG9w0BAQsFADBoMQswCQYDVQQGEwJVUzET MBEGA1UECAwKQ2FsaWZvcm5pYTETMBEGA1UEBwwKQ2FsaWZvcm5pYTEOMAwGA1UE CgwFQ21zY28xDjAMBgNVBAsMBUNpc2NvMQ8wDQYDVQQDDAZIb3N0MDEwHhcNMjMw NjI3MjI0NDE1WhcNMjQwNjI2MjI0NDE1WjBgMQswCQYDVQQGEwJVUzETMBEGA1UE CAwKQ2FsaWZvcm5pYTELMAkGA1UEBwwCQ0ExDjAMBgNVBAoMBUNpc2NvMQ4wDAYD VQQLDAVDaXNjbzEPMA0GA1UEAwwGSG9zdDAxMIIBIjANBgkqhkiG9w0BAQEFAAOC AQ8AMIIBCgKCAQEAuhJ50V004MZNV3dgQw0Mns9sgzZwjJS8Lv0tHt+GA4uzNf1Z WKNyZbzD/yLoXiv8ZFgaWJbqEe2yijVzEcguZQTGFRkAWmDecKM9Fieob03B5FNt pC8M9Dfb3YMkIx29abrZKFEIrYbabbG4gQyfzgOB6D9CK1WuoezsE7zH0oJX4Bcy ISEORsOd9bsXvxyLk2cauS/zvI9hvrWW9P/Og8nF3Y+PGtm/bnfodEnNWFWPLtvF dGuG5/wBmmMbEb/GbrH9uVcy0z+3HReDcQ+kJde7PoFK3d6Z0dkh7Mmtjpvk5ucQ NgzaeoCDL0Bn+Z10800/eciSCsGIJKxYD/FY1QIDAQABo1UwUzARBg1ghkgBhvhC AQEEBAMCBkAwHQYDVR00BBYEFEJ20TeuP27jyCJRiAKKfflNc0hbMB8GA1UdIwQY MBaAFA4QR965FinE4GrhkiwRV62ziPj/MA0GCSqGSIb3DQEBCwUAA4GBAJuL/Bej DxenfCt6pBA709GtkltWUS/rEtpQX190hdlahjwbfG/67MYIpIEbidL1BCw55dal LI7sgu1dnItnIGsJI1L7h6IeFBu/coCvBtopOYUanaBJ1BgxBWhT2FAnmB9wIvYJ 5rMx95vWZXt3KGE8Q1P+eGkmAHWA8M0yhwHa ----END CERTIFICATE-----

[root@redhat ~]#

#### 6단계. 그림과 같이 서버 인증서를 업로드합니다.

| 😹 📲 disco Cisco Int                                                                                                    | egrated Management (                                                                                                    | Controller                           | External Certificate uploaded successfully                 | 🐥 🙆 3 admin@                              | <b>*</b>                      |
|----------------------------------------------------------------------------------------------------|----------------------------------------------------------------------------------------------------|--------------------------------------|------------------------------------------------------------|-------------------------------------------|-------------------------------|
| 🕈 / / Security Mana                                                                                                    | gement / Certificate M                                                                                                    | anagement 🚖                          | OK                                                         | Refresh   Host Power   Launch vKVM   Ping | CIMC Reboot   Locator LED   @ |
| Certificate Management                                                                                                    | Secure Key Management                                                                                                    | Security Configuration               |                                                            |                                           |                               |
| Generate Certificate Signing                                                                                                    | Request   Upload Server Certifica                                                                                                    | te   Upload External Certificate   U | pload External Private Key   Activate External Certificate |                                           |                               |
| Current Certificate                                                                                                    |                                                                                                    |                                      |                                                            |                                           |                               |
| Serial Number                                                                                                    | : 212DAF6E68B58418                                                                                                    | 158BD04804D64B2C5EE08B6B             |                                                            |                                           |                               |
| Subject Informatic<br>Country Code (CC)<br>State (3)<br>Organization (0)<br>Organizational Uni<br>Common Name (CN)<br>Issuer Information<br>Country Code (CC)<br>State (5)<br>Locality (L)<br>Organizational Uni<br>Common Name (CN)<br>Valid From<br>Valid To | n:<br>: MX<br>: Mexico<br>: Mexico<br>: Cisco<br>: Cisco<br>: NostOl<br>:<br>:<br>:<br>:<br>:<br>:<br>:<br>:<br>:<br>:<br>:<br>:<br>: | 2023 GMT<br>2025 GMT                 |                                                            |                                           |                               |
| Certificate Signing R                                                                                                    | tequest Status                                                                                                    |                                      |                                                            |                                           |                               |
| Status: Not i                                                                                                    | n progress.                                                                                                    |                                      |                                                            |                                           |                               |
| <ul> <li>External Certificate</li> </ul>                                                                                                    | ► External Private                                                                                                    | Кау                                  |                                                            |                                           |                               |
|                                                                                                    |                                                                                                    |                                      |                                                            |                                           |                               |

# 다음을 확인합니다.

구성이 올바르게 작동하는지 확인하려면 이 섹션을 활용하십시오.

Admin(관리) > Certificate Management(인증서 관리)로 이동하고 이미지에 표시된 대로 현재 인증 서를 확인합니다.

| 🗲 📲 Cisco In                                                                                                    | tegrated Management (                                                                                                    | Controller                       | 🐥 2 3 admin@                                           |                                                                             |
|----------------------------------------------------------------------------------------------------|----------------------------------------------------------------------------------------------------|----------------------------------|--------------------------------------------------------|-----------------------------------------------------------------------------|
| / / Security Management / Certificate Management *                                                                                                    |                                                                                                    |                                  |                                                        | Refresh   Host Power   Launch vKVM   Ping   CIMC Reboot   Locator LED   @ 0 |
| Certificate Management                                                                                                    | Secure Key Management                                                                                                    | Security Configuration           | MCTP SPDM                                              |                                                                             |
| Generate Certificate Signing                                                                                                    | Request   Upload Server Certifica                                                                                                    | te   Upload External Certificate | Upload External Private Key   Activate External Certif | loate                                                                       |
| Current Certificate                                                                                                    |                                                                                                    |                                  |                                                        |                                                                             |
| Serial Number<br>Subject Informatic<br>Country Code (CC)<br>State (S)<br>Locality (L)<br>Organization (0)<br>Organization (0)<br>Common Name (CN)<br>Issuer Informatic<br>Country Code (CC)<br>State (S)<br>Locality (L)<br>Organization (0)<br>Organization L (0)<br>Organization L (0)<br>Or | : 01<br>: US<br>: California<br>: CA<br>: Cisco<br>: Cisco<br>: Host01<br>n:<br>: US<br>: California<br>: California<br>: California<br>: California<br>: California<br>: California<br>: California<br>: Disco<br>: Host01<br>: Jun 27 22:44:15<br>: Jun 26 22:44:15 | 2023 GMT<br>2024 GMT]            |                                                        |                                                                             |
| Certificate Signing I<br>Status: Not                                                                                                    | Request Status                                                                                                    |                                  |                                                        |                                                                             |
| External Certificat                                                                                                    | e                                                                                                    | Key                              |                                                        |                                                                             |

# 문제 해결

현재 이 구성의 문제를 해결하는 데 사용할 수 있는 특정 정보가 없습니다.

### 관련 정보

- <u>Cisco 버그 ID CSCup26248</u> 서드파티 CA SSL 인증서를 CIMC 2.0에 업로드할 수 없습니다 .(1a)
- <u>기술 지원 및 문서 Cisco Systems</u>

이 번역에 관하여

Cisco는 전 세계 사용자에게 다양한 언어로 지원 콘텐츠를 제공하기 위해 기계 번역 기술과 수작업 번역을 병행하여 이 문서를 번역했습니다. 아무리 품질이 높은 기계 번역이라도 전문 번역가의 번 역 결과물만큼 정확하지는 않습니다. Cisco Systems, Inc.는 이 같은 번역에 대해 어떠한 책임도 지지 않으며 항상 원본 영문 문서(링크 제공됨)를 참조할 것을 권장합니다.